# Prêt à **BOOSTER** VOTRE **VISIBILITÉ** EN 5 MINUTES ?

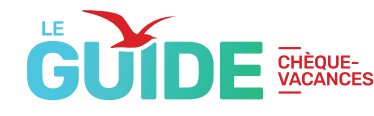

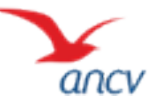

## Première étape : **LA CONNEXION**

Avant de commencer, on vous informe : remplir votre fiche est tellement simple que l'étape la plus difficile sera de vous souvenir de vos identifiants.

Et si vous avez égaré le papier où vous les aviez notés, bonne nouvelle, vous pouvez les retrouver sur l'e-mail reçu lors de la création de votre compte ou dans la convention que vous avez signé avec l'ANCV.

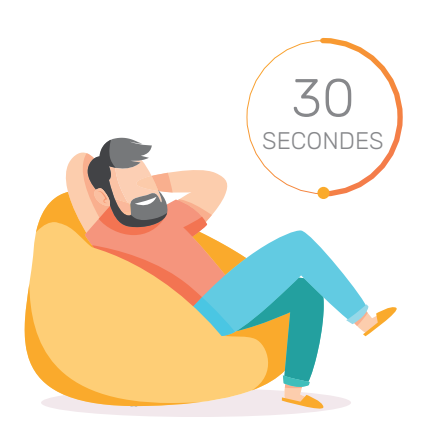

#### Rendez-vous ensuite sur votre espace dédié https://espace-ptl.ancv.com/ pour vous connecter selon votre statut : Administrateur ou Points d'accueil ! (on vous explique ici comment ça fonctionne )

 ADMINISTRATEUR

 identifiant à 6 chiffres

 Identifiant à 12 chiffres

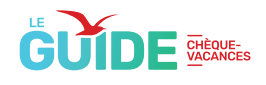

## Direction : *VOTRE FICHE POINT D'ACCUEIL*

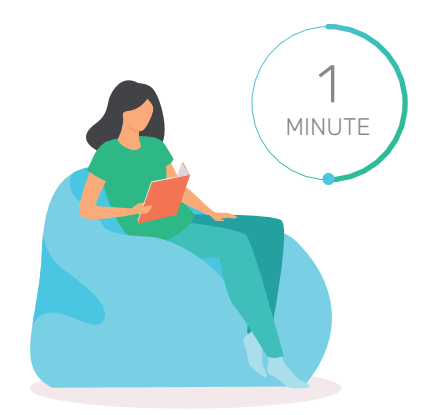

#### ADMINISTRATEUR

Dans le menu Mon compte, cliquez sur votre Liste des points d'accueil

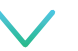

Dans votre page Liste des points d'accueil, dirigez-vous vers le bas de page et choisissez le point d'accueil pour lequel vous souhaitez renseigner vos informations

#### POINTS D'ACCUEIL

Cliquez sur le menu Mon compte puis sur Fiche point d'accueil

### N'oubliez pas ces INFORMATIONS INDISPENSABLES

pour plus de visibilité

Avant d'écrire vos plus belles phrases pour vous présenter, pensez à renseigner les informations pratiques sur votre activité. Comment faire ? C'est par ici !

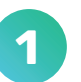

Une fois sur la page Fiche point d'accueil, rendez-vous dans la rubrique « Données complémentaires »

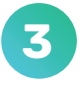

Sélectionnez vos canaux de vente (sur place, par e-mail, par téléphone...) 2

Indiquez les types de Chèques-Vacances que vous acceptez (Classic, Connect, Coupon Sport...)

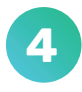

Partagez les liens de votre site internet et de vos réseaux sociaux

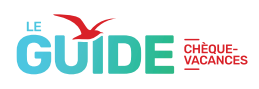

## Nos conseils pour *VOUS DÉMARQUER*

Il est temps de sortir votre plus belle plume et vos plus beaux clichés ! On vous donne un coup de pouce pour mettre en avant votre activité et faire rêver vos prochains clients !

- Téléchargez votre logo (taille maximum 3MO)
- Décrivez votre activité, les bénéfices, les expériences à vivre, les services proposés...
- Rappelez les moyens de paiement pour faciliter la réservation !

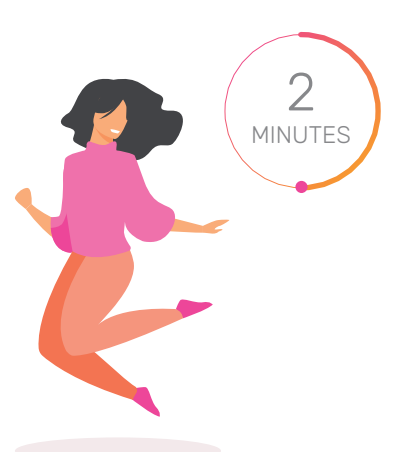

### Nos conseils pour RÉDIGER VOTRE DESCRIPTION ~\_\_\_

#### exemple pour un camping

Pensez à choisir de jolies photos (non pixellisées !) et préférez des scènes de vie pour mettre en scène votre activité !

Votre texte doit présenter le bénéfice de votre activité

Terminer par un message sympathique est une bonne méthode pour donner envie de vous rencontrer

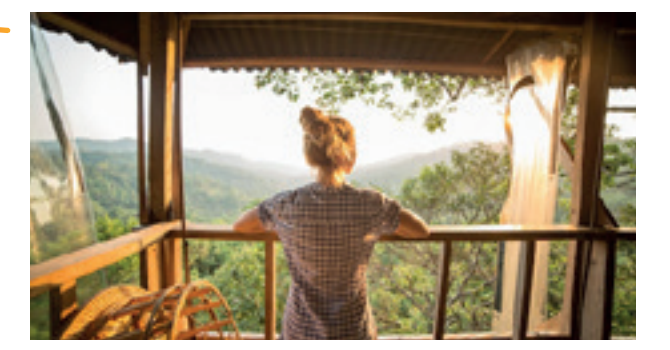

Vous cherchez un lieu pour vous mettre au vert et vous reposer quelques jours en pleine nature ?

Notre camping au milieu des pins est l'endroit parfait pour se déconnecter.

En plus de vous réveiller avec le chant des oiseaux et le bruit de l'eau, chez nous vous pourrez :

- explorer les forêts à vélo
- vous initier au yoga
- · prendre des cours de surf
- et bien plus encore...

Réservez dès maintenant votre séjour, nous acceptons les Chèques-Vacances et le Chèque-Vacances Connect.

On vous attend !

Votre première phrase doit être accrocheuse pour attirer l'attention

Décrire vos services : sous forme de liste à puce permet de faciliter la lecture

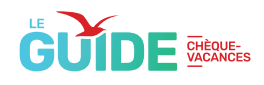

### Comment vous rendre (encore) plus visibles : *LES DÉTAILS QUI FERONT LA DIFFÉRENCE*

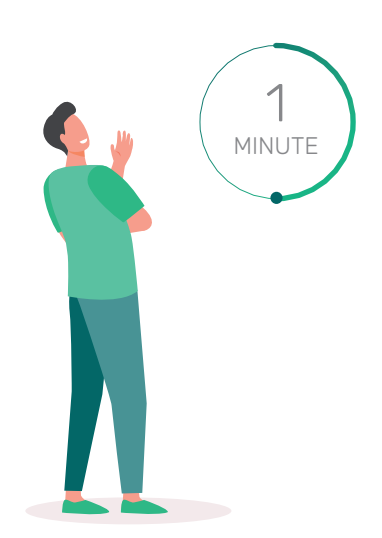

Sur le site <u>leguide.ancv.com</u>, les internautes ont la possibilité de filtrer leurs recherches. En complétant votre profil avec les informations détaillées sur votre activité, ils pourront ainsi vous trouver plus facilement ! Ne passez pas à côté !

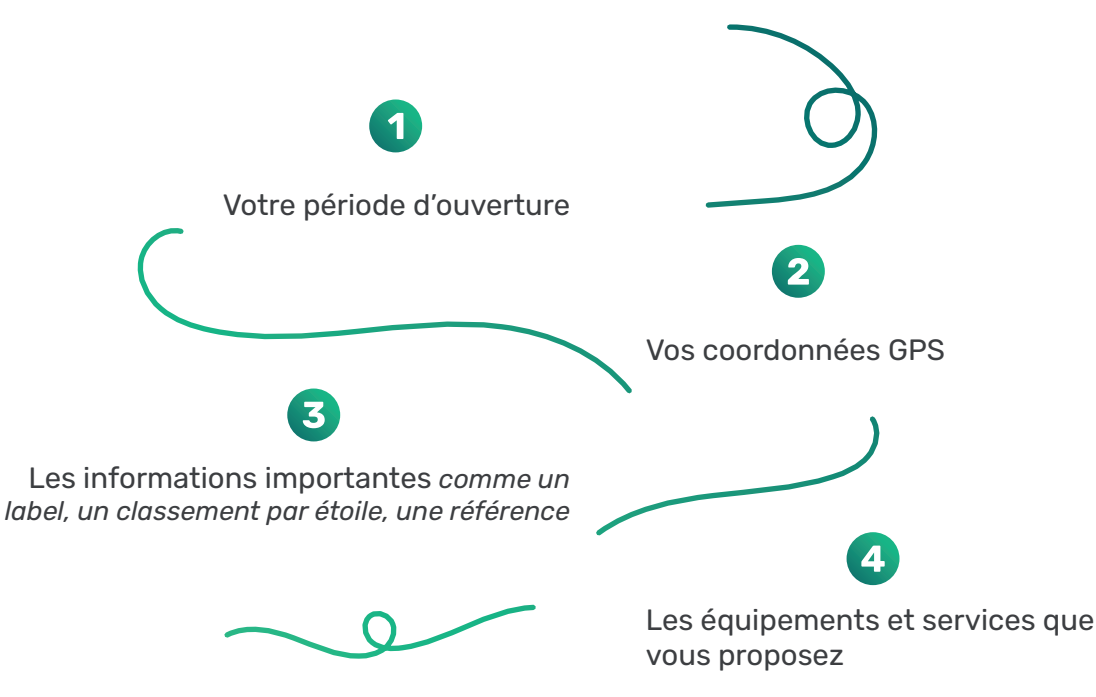

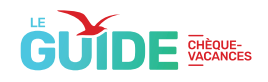

## Une dernière vérification **ET C'EST PARTI !**

Vous avez rempli tous les champs ? Avant de terminer, prévisualisez une dernière fois pour être sûr que les informations reflètent votre personnalité. Une fois que tout est vérifié, il est de temps de valider ! D'ici 24h à 48h, nous vous enverrons un mail pour vous informer de la conformité de votre fiche !

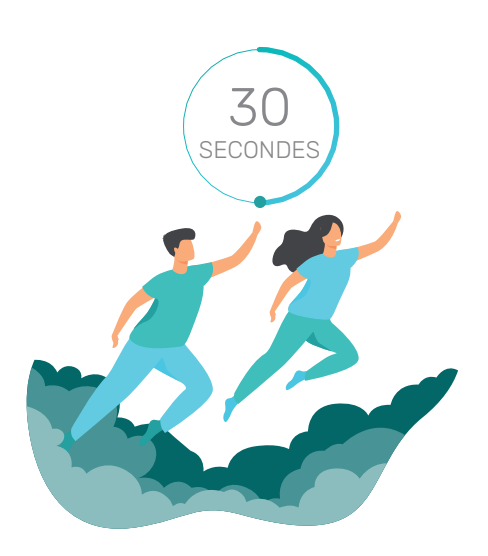

### Infos validées : BINGO

Rendez-vous sur votre espace dédié espace-ptl.ancv.com.

Direction la fiche du point d'accueil. Ici, vous trouverez les données modérées.

En bas de page, cliquez sur 'valider" pour mettre en ligne vos informations.

### Infos refusées : **PAS DE PANIQUE**

Rendez-vous sur votre espace dédié espace-ptl.ancv.com.

Si quelques informations n'ont pas été validées, vous pouvez les modifier. Les champs à corriger sont ouverts à la saisie et les photos non acceptées seront supprimées pour vous permettre de les remplacer.

En bas de page, cliquez sur "valider' pour soumettre ces nouvelles informations.

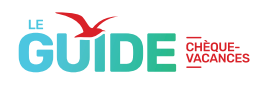

# **BRAVO** VOTRE VISIBILITÉ VA SE **DÉCUPLER**

Tout est validé ? Félicitations ! Vous voyez ça ne prend pas plus de 5 minutes ! D'ici 24h à 72h, 4 millions de bénéficiaires des Chèques-Vacances pourront trouver votre offre sur le site <u>leguide.ancv.com</u>

Pendant ce temps ? Vous pouvez, vous détendre, aller au restaurant, tester une nouvelle activité, et pourquoi pas partager l'information à vos collègues du tourisme et des loisirs !

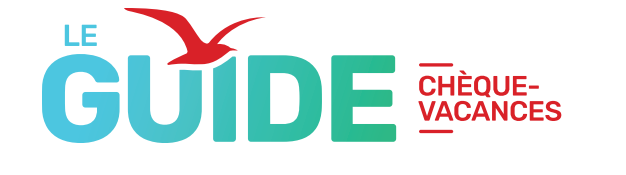

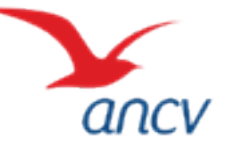